CØ809-90042

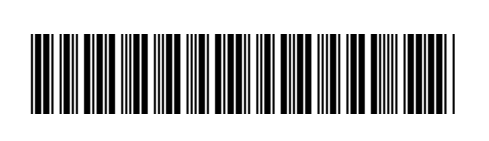

Printed in [English] © 2011 Hewlett-Packard Development Company, L.P.

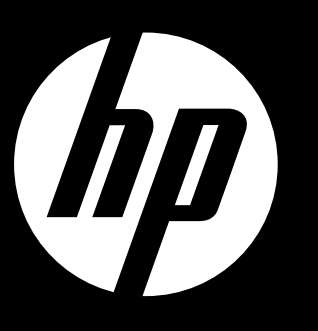

セットアップの開始

ENVY<sup>110 Series</sup>

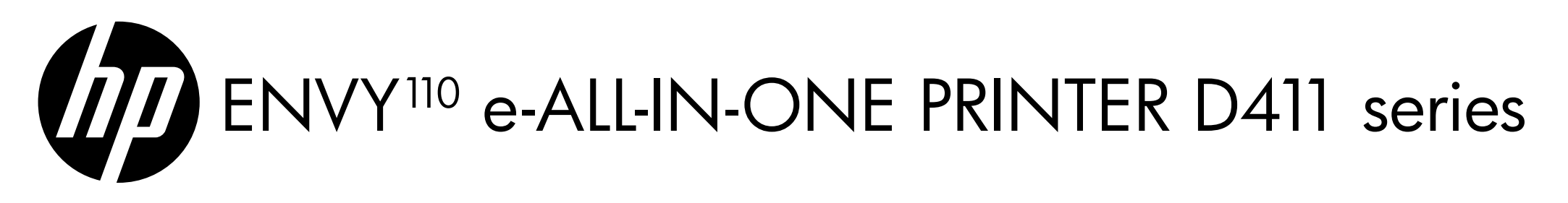

# ここからスタート...

プリンターを箱から出して、テープや梱包材をすべて取り除きます。

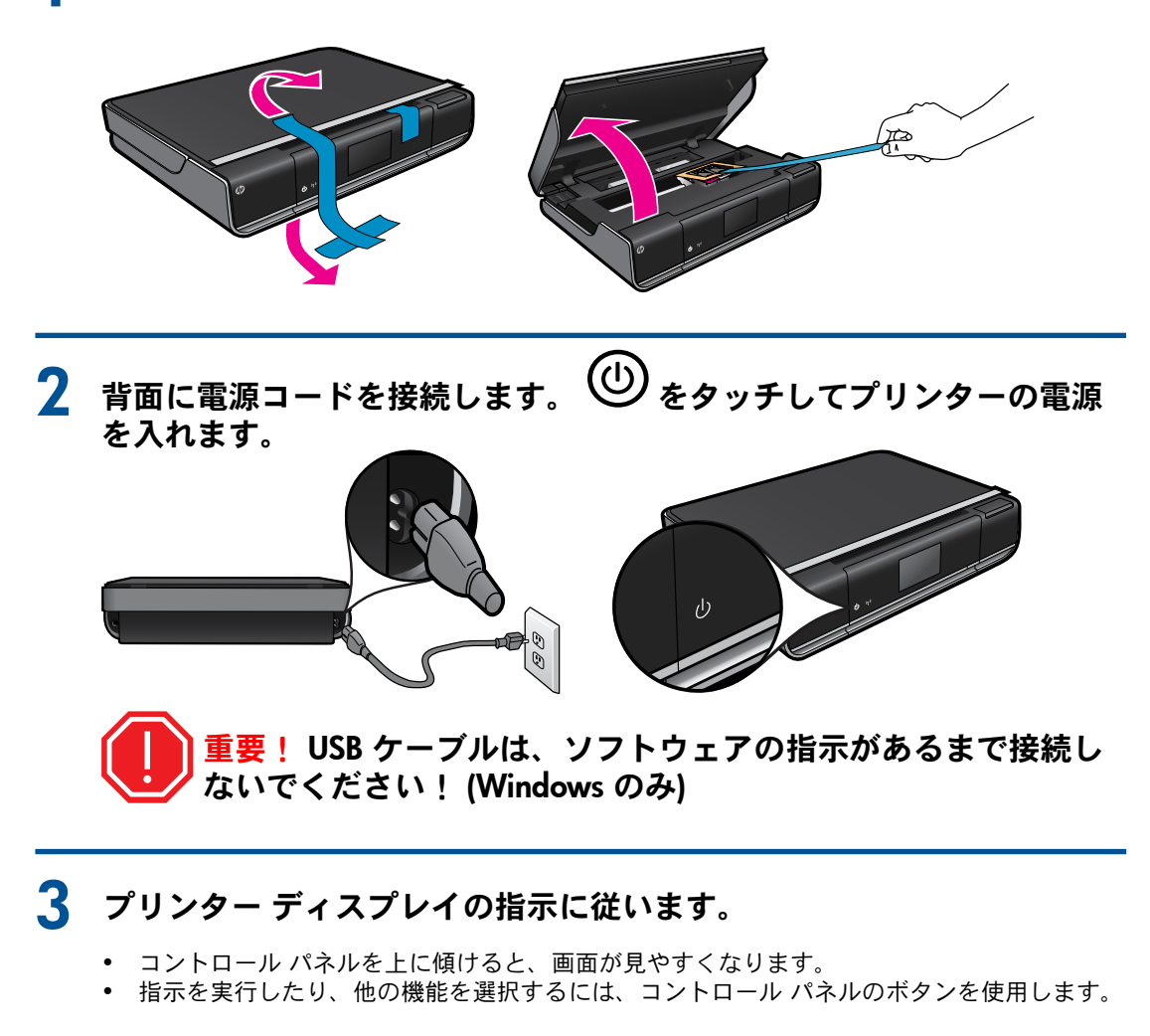

コントロール パネルのボタンは、使用可能な場合にのみ点灯します

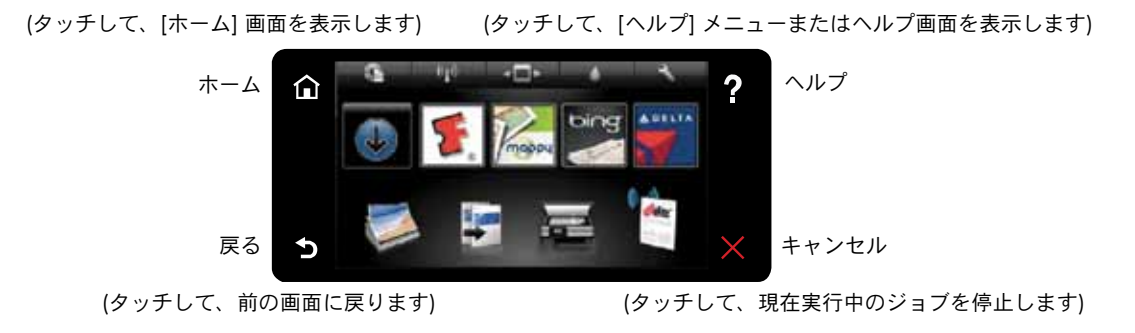

注:一部の国や地域では eFax が利用できない場合があります。

### 『クイック リファレンス』には、 以下の情報が記載されています

- トラブルシューティング
- プリンター各部の名称
- ホーム画面のボタンとアイコン
- 特長と機能

## 詳細情報

プリンターの登録 www.register.hp.com に登録するとサービスお よびサポート情報をいち早く入手できます。

CD/DVD ドライブがない場合 CD/DVD ドライブを搭載していないコンピ

ューターの場合は、<u>www.hp.com/support</u>か ら、ソフトウェアをダウンロードし、インス トールしてからご利用ください。

#### Readme ファイル

Readme ファイルには、HP サポートの連絡 先の詳細、オペレーティング システムの要 件、情報アップデートが記載されています。

## HP プリンターの限定保証規定

| HP 製品                  | 限定保証期間                                                                                                    |
|------------------------|----------------------------------------------------------------------------------------------------|
| ソフトウェア メディア            | 90日                                                                                                    |
| プリンタ                   | 1 年                                                                                                    |
| プリントまたはインク カートリッジ      | HP インクが空になった時点か、カートリッジに記載されてい<br>る「保証期限」のいずれか早い時点まで。本保証は、インクの<br>詰め替え、改造、誤使用、または不正な改修が行われた HP イ<br>ンク製品には適用されません。 |
| 印字ヘッド(顧客が交換可能な製品にのみ適用) | 1 年                                                                                                    |
| アクセサリ                  | 90日                                                                                                    |

A. 限定保証の有効範囲

1. Hewlett-Packard (以下 HP) は、ご購入日から上記の指定期間中、設計上および製造上の不具合のないことを保証い たします。 2. HP のソフトウェア製品に関する保証は、プログラムの実行エラーのみに限定されています。HP は、製品操作によ

って電磁波障害が引き起こされた場合は保証しません。

- 3. HP の限定保証は、製品の通常使用により発生した欠陥のみを対象とします。下記に起因する不具合を含むその他の 不具合には適用されません。 a. 不適切なメンテナンスや改修 b. 他社により提供またはサポートされているソフトウェア、部品、またはサプライ品の使用

  - c. 製品使用外の操作
- C. 裏面はMP/FO/FTIF
  d. 不正な改修や、誤使用
  4. HP プリンタ 製品に HP 製品以外のインク カートリッジやインクを詰め替えたカートリッジを使用した場合は、保証の対象、または HP サポートの対象から外れます。ただし、プリンタの故障や損傷が HP 製以外の詰め替え用インクカートリッジの使用によって発生した場合は HP は標準時間と実費にて特定の故障または損傷を修理いたします。
- 5. HPは、保証期間中に HPの保証対象となる製品の不良通知を受け取った場合、HPの判断に従って製品を修理また 3. The tack watching to the provide a state of the provided and the provided and

- 9. HP 製品は、パーツ、コンポーネントや素材を再利用して製造する場合がありますが、これらの性能は新しいものと
- 同等です。 10. HP のDの定保証は、HP 製品が販売されているすべての国と地域で有効とします。出張修理などの追加保証サービス 契約については、HP 製品販売国/地域における正規の HP サービス センタ、または正規輸入代理店までご相談くださ い。
- B. 保証の限定
  - \_\_\_\_/地域の法律によって認められる範囲内で、当社および第三者の納入業者のいずれも、保証条件、製品品質、およ び特定の目的に関して本保証以外に明示的または黙示的に保証をすることはありません。
- C. 限定責任 1. 国/地域の法律によって認められる範囲内で、本保証に規定された救済が、お客様のみに限定された唯一の救済にな ります
- 2. 本保証に規定された義務を除いて、HP または第三者は、損傷について、直接的、間接的、特別、偶発的、必然的で あるかどうか、あるいは、契約、不法行為、その他の法的理論に基づくかどうかに関わらず、またそのような損傷の 可能性を説明しているかどうかに関わらず、責任は負わないものとします。
- D. 国/地域ごとの法律
- 本保証によって、お客様に特定の法的権利が付与されます。この権利は、米国およびカナダについては州ごとに、その他の国については国ごとに付与されることがあります。
- この保証書の内容と国地域の法律が整合しない場合、本保証書は地域の法律に合致するように修正されるものとします。このような国地域の法律の下で、一部の警告文と限定保証はお客様に適用されない場合があります。たとえば、米国の複数の州、また米国以外の政府(カナダの州を含む)などでは、以下のとおりとなります。
  - a.本保証書の警告文と限定保証を、お客様の法廷権利の制限からあらかじめ除外する場合があります (例:イギリス)。

  - その他に製造元が保証を認めないことや限定を設けることとについて規制すること b.
- C. お客様に追加の保証権利を提供すること、製造業者が責任を逃れられない暗黙の保証期間を規定すること、および暗黙の保証期間に対する限定を認めないこと。
  3. 本保証の条項は法律の及ぶ範囲内までとし、除外、制限、または修正などはしないものとします。また、義務づけられた法的権利は、お客様への HP 製品の販売に適用されます。

#### 電気的仕様

電源コード: 589110-002、589111-002、589112-002、589210-002、589211-002、8120-8441、 589218-002、589216-002、589217-002、589215-002、8120-8373 入力電圧: 100 ~ 240 Vac 入力周波数: 50-60 Hz 消費電力: ピーク時 70 W、平均 20 W

注: HP 提供の電源コード以外は使用しないでください。

#### インクの使用

注: カートリッジ内のインクは、印刷処理のさまざまな場面で消費されます。初期化処理で、デバイ スとカートリッジの印刷準備を行う際や、プリントヘッドのクリーニングで、プリント ノズルをクリ ニングしてインクの流れをスムーズにする際にも消費されます。 また、使用済みカートリッジ内に はある程度のインクが残っています。 詳細については、<u>www.hp.com/go/inkusage</u> (英語)を参照し てください。

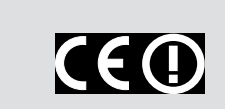

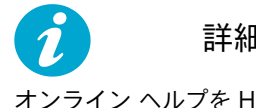

詳細情報の利用

オンライン ヘルプを HP ENVY 110 ソフトウェアと

European Union Regulatory Notice ステートメ ントとコンプライアンス情報を見るには、オ ンスクリーン ヘルプを表示し、[技術情報]> [規制に関する告知] > [EU の規制に関する 告知]をクリックします。

この製品の Declaration of Conformity は、次 のサイトで入手できます。 www.hp.eu/certificates

- -緒にインストールしなかった場合、 ソフトウェア CD またはサポート Web サイトからインストール できます。
- HP ENVY 110 ソフトウェア CD からインスト ールするには、CD を挿入し、ソフトウェアの インストールを開始します。
- サポート Web サイトからインストールするに は、HP サポート Web サイト <u>www.hp.com/support</u> に移動し、"フル機能ソ フトウェアとドライバ" ソフトウェアをダウ ンロードします。

Windows の場合: 推奨ソフトウェアの画面リス トが表示されたら、"HP ENVY 110 Help" オプ ションが選択されていることを確認します。

Mac の場合: 推奨ソフトウェアの画面リストが 表示されたら、 "HP 推奨ソフトウェア" を選択 します。